#### Guida all'installazione rapida BT-Q1000eX 10Hz

#### A. Confezione standard

Unità GPS BT-Q1000eX 10Hz (1) + Batteria ricaricabile agli ioni di (2) + Adattatore per automobile (3) + Cavo USB mini (4) + CD Driver (5) + Borsa in pelle (6) + Scheda garanzia + Manuale d'uso + Caricatore da viaggio optional (\* Il tipo di spina del caricatore da viaggio può essere cambiato per soddisfare i requisiti dei vari paesi.)

Nota: L'adattatore da auto per accendisigari è specifico e può essere utilizzato solamente per caricare il BT-Q1000eX. Non utilizarlo con dispositivi diversi da BT-Q1000eX 10Hz.

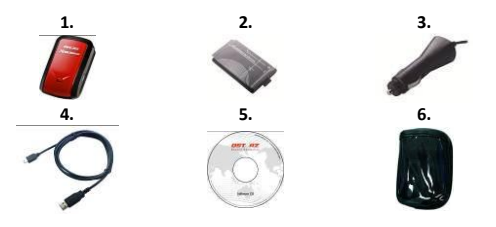

#### **B.** Aspetto

- 1. Connettore alimentazione (tipo USB mini)
- 2. Interruttore modalità (OFF/1Hz/10Hz)
- 3. LED di stato batteria (rosso/verde)
- 4. LED di stato Bluetooth (blue)
- 5. LED di stato GPS (arancione) \ LED log di stato LED (rosso)
- 6. Antenna interna
- 7. Tasto POI

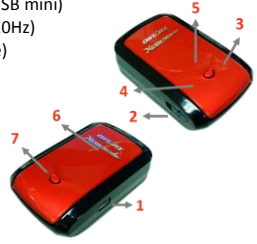

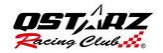

#### C. Indicatori LED

| Stato LED                       |   | Flash                                                                                                    | ON                                                                                                  | OFF                                                                                      |
|---------------------------------|---|----------------------------------------------------------------------------------------------------|----------------------------------------------------------------------------------------------------|------------------------------------------------------------------------------------------|
| ALIMENTAZION<br>E (rosso/verde) | B | Scarico (rosso)                                                                                                    | In carica<br>(verde)                                                                                | Completame<br>nte carico                                                                 |
| Bluetooth (blu)                 | * | Lampeggia ogni 2 sec.:<br>Bluetooth collegato e<br>in modalità di<br>trasmissione<br>Lampeggia ogni 5 sec.:<br>modalità risparmio<br>energetico           | Non<br>collegato/<br>associazione /<br>Registrazione<br>del percorso<br>del viaggio<br>attiva (1Hz) | GPS non<br>alimentato /<br>Registrazione<br>del percorso<br>del viaggio<br>attiva (10Hz) |
| GPS<br>(arancione)              | 8 | La posizione GPS è<br>fissata, navigazione                                                                                                    | Rilevazione<br>del satellite<br>in corso,<br>posizione<br>GPS non<br>fissata                        | GPS non<br>alimentato                                                                    |
| Log (rosso)                     | 8 | Lampeggia ogni 2 sec.:<br>Memoria insufficiente<br>(20%)<br>Lampeggia 3 volte: il<br>POI (Points of Interest:<br>punti d'interesse) è<br>stato registrato | Memoria<br>piena                                                                                    | Registrazione<br>del percorso<br>del viaggio<br>disattiva                                |

#### D. Codice Beeper

| Stato:              | codiceBip                     | Descrizione                                                                        |
|---------------------|-------------------------------|------------------------------------------------------------------------------------|
| Attivazione         | Un breve segnale<br>acustico  | Un breve segnale acustico on off-><br>1Hz, Off-> 10Hz, 1Hz-> 10Hz, o<br>10Hz-> 1Hz |
| imposta<br>GPS      | Due brevi segnali<br>acustici | Due brevi segnali acustici quando<br>GPS viene impostato in<br>modalità1Hz o 10Hz  |
| pulsante<br>POI     | Tre brevi segnali<br>acustici | Tre brevi segnali acustici quando si<br>preme il pulsante POI                      |
| Memoria<br>esaurita | Tre bip lunghi                | Tre bip lunghi quando il dispositivo                                               |

|            |                             | è fuori memoria                                                             |
|------------|-----------------------------|-----------------------------------------------------------------------------|
|            |                             |                                                                             |
| Sleep mode | Un bip lungo e<br>uno breve | Un bip lungo e poi 1 breve quando il<br>dispositivo entra in modalità sleep |

#### E. Registra il tuo prodotto Qstarz

Registra il tuo prodotto Qstarz per avere le ultime notizie, gli aggiornamenti software, eventi, e informazioni sui Prodotti.

http://www.qstarz.com/reg.php Aggiornare il software:

Visitare la pagina per il download di Qstarz download per verificare la presenza di aggiornamenti recenti del software http://www.gstarz.com/download.php

# Fase 1: Installazione della batteria

Aprire il coperchio della batteria e inserire la batteria.

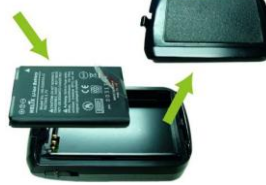

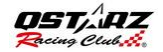

## Fase 2: Ricarica della batteria

Collegare il cavo USB e caricare per 3 ore fino a quando la SPIA verde di accensione non si spegne.

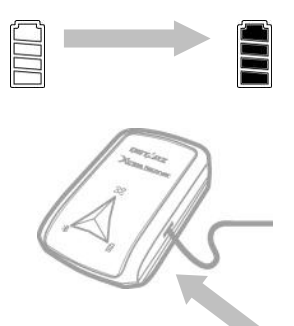

## Fase 3: Montaggio Q1000eX 10Hz- 1

Montare Q1000eX 10Hz sulla vostra attrezzatura sportiva eXtreme.

#### GPS Lap Timer 10Hz

**ITALIANO** 

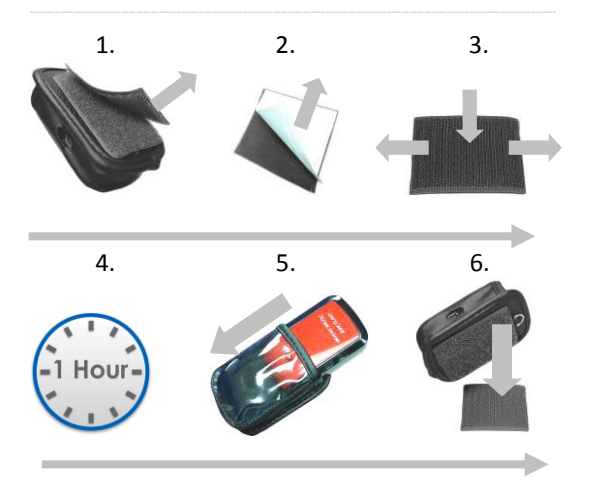

## Fase 3: Montaggio Q1000eX 10Hz -2

Per ottenere maggiore precisione, si prega di posizionare l'antenna GPS verso l'alto.

#### ITALIANO

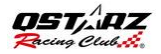

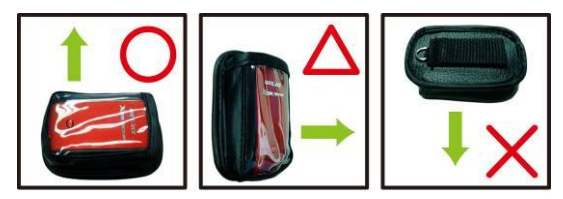

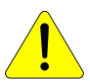

Attenzione: Per ridurre il rischio di incendi o scosse elettriche, non esporre questo prodotto a pioggia o umidità . Se il dispositivo viene esposto ad un ambiente esterno, come attaccato alla moto, deve essere applicato qualsiasi altro dispositivo di protezione per impedire al dispositivo di scivolare fuori dalla borsa.

## Fase 4: Avviare la Corsa

**Nota:** il Q1000eX 10Hz è per uso esterno; un ambiente all'aperto consente una più rapida acquisizione satellitare, garantendo una maggiore precisione della posizione.

- 1. Passare Q1000eX in modalità a 10Hz .
- 2. La conferma GPS viene dalla spia GPS che lampeggia.

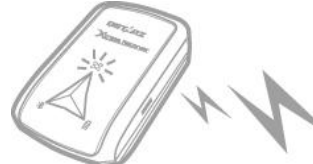

Due segnali acustici brevi.

#### 3. Iniziareil Percorso.

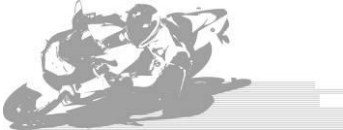

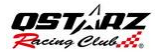

## Fase 5: Installare il Software Qstarz per l'analisi del Percorso

Installare il software QRacing dal CD del software Qstarz.

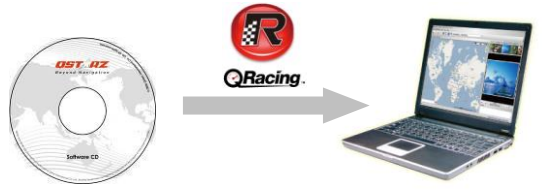

È inoltre possibile installare il software PC Suite (QSports e QTravel) per la gestione di altre attività sportive o il geotagging delle foto dei viaggi.

**Nota:** gli utenti devono digitare il codice del prodotto la prima volta che lo usano. Il codice del prodotto si trova sull'involucro del CD del software

## Fase 6: Importazione dei dati da Q1000eX 10Hz

1. Accendere e collegare al PC

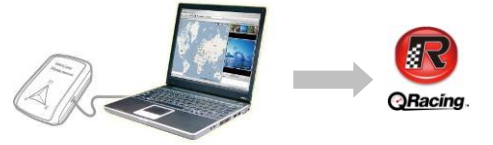

2. QRacing rileva automaticamente il dispositivo e chiede se si desidera leggere il log dal dispositivo.

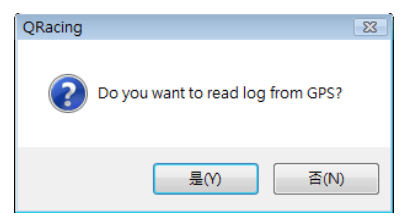

3. Fare clic su "Sì" per importare i dati e

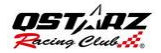

#### selezionare il tipo di competizione

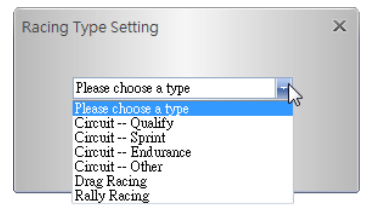

## Fase 7: Modifica beacon

Dopo aver importato dati dal Q1000eX, se son si sono modificati i beacon per questo percorso, QRacing chiederà di modificarli.

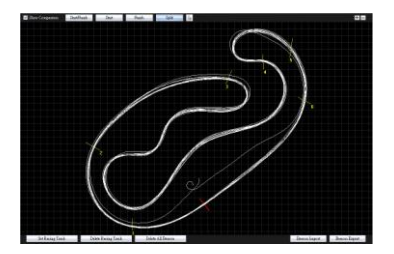

## Fase 8: Visualizza risultati competizione

Dopo aver impostato i beacon, passare alla pagina Analisi per visualizzare ed analizzare i tempi di frazione; i migliori risultati verranno evidenziati in blu

## Avg/Max/Min Visualizza Velocita'

| Avg/Max    | /Min Speed Vie         | W                    |                    |                      |           |
|------------|------------------------|----------------------|--------------------|----------------------|-----------|
| Lap        | Time (Diff)            | Max Speed (Diff)     | Min Speed (Diff)   | Average Speed (Diff) | Distance  |
| Lap1       | 02:04 499 (+00:06 771) | 172.99 km/h (-29.84) | 56.19 km/h (-1.28) | 111.08 km/h (-6.46)  | 3825.98 m |
| Lap2       | 02:00 039 (+00:02 311) | 197.76 km/h (-5.07)  | 48.82 km/h (-8.65) | 114.65 km/h (-2.89)  | 3821.50 m |
| Lap3(best) | 01.57 728              | 202.83 km/h          | 52.49 km/h (-4.98) | 117.54 km/h          | 3819.90 m |
| Lap4       | 01:58 421 (+00:00 693) | 178.81 km/h (-24.02) | 57.47 km/h         | 116.72 km/h (-0.82)  | 3825.67 m |
| avg.       | 02:00 172              | 188.10               | 53.74              | 115.00               | 3823.26   |

#### Settore di Visualizzazione

Settore = il tempo da un punto di frazione al prossimo punto di frazione.

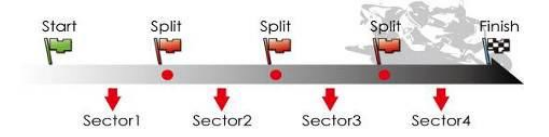

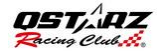

| Sector View (S        | plit-to-Split)         |                     |                     |                     |                     |
|-----------------------|------------------------|---------------------|---------------------|---------------------|---------------------|
| Lap                   | Time (Diff)            | S-1 (Diff)          | 1-2 (Diff)          | 2-3 (Diff)          | 3-F (Diff)          |
| Lap1                  | 02.04 499 (+00:06 771) | 00.21 ter (+02.399) | 00:37 824 (+04.237) | 00.14 ccc (+00.ccc) | 00.50 852           |
| Lap2                  | 02:00 039 (+00:02 311) | 00:19 451 (+00.083) | 00:34 724 (+01.138) | 00:14 106 (+00.136) | 00:51 758 (+00.900) |
| Lap3(best)            | 01:57 728              | 00:18 772 (+00.004) | 00:33 588           | 00:13 971           | 00:51 399 (+00.647) |
| Lan4                  | 01:58 421 (+00:00 693) | 00.18.768           | 00:34 ees (+01.094) | 00.14 015 (+00.044) | 00.50 958 (+00.108) |
| Best Theoretical Time | 01:57 177              | 00:18 res           | 00.33 685           | 00:13 971           | 00.50 852           |
| Best Rolling Time     | 01:57 724              | 00:18 765           | 00:33 585           | 00:13 971           | 00:51 399           |

### Visualizzazione di frazione (cumulativa) Frazione = il tempo cumulativo dal punto di partenza ad un di punto frazione

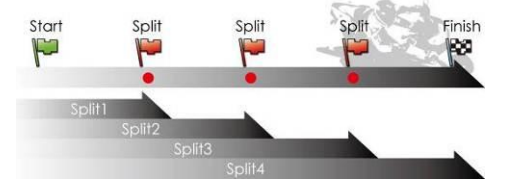

| Split Vie  | w (Start-to-Spli       | t)                  |                     |                     |                     |
|------------|------------------------|---------------------|---------------------|---------------------|---------------------|
| Lap        | Time (Diff)            | S-1 (Diff)          | S-2 (Diff)          | S-3 (Diff)          | S-F (Diff)          |
| Lap1       | 02:04 499 (+00:06 771) | 00:21 107 (+02.399) | 00:58 991 (+06.633) | 01:13 647 (+07.318) | 02:04 499 (+06.771) |
| Lap2       | 02.00 039 (+00.02 311) | 00:19 451 (+00.883) | 00:54 175 (+01.817) | 01:08 281 (+01.952) | 02:00 039 (+02.311) |
| Lap3(best) | 01:57 728              | 00:18 772 (+00.004) | 00:52 358           | 01:06 329           | 01:57 728           |
| Lap4       | 01:58 421 (+00:00 693) | 00.18 768           | 00:53 448 (+01.090) | 01.07 463 (+01.134) | 01:58 421 (+00.693) |

## Fase 9: Percorso -Visualizzazione mappa

1. Nella pagina Percorso, è possibile selezionare tre frazioni per la visualizzazione e il confronto dei dati. È inoltre possibile confrontare le frazioni per grafico a linee in base a distanza o tempo.

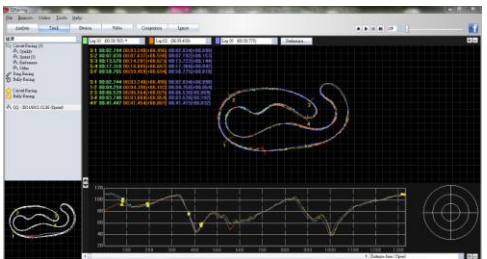

2. Qracing indicherà la zona di frenata del veicolo con una linea spessa e la zona di accelerazione con una linea più sottile; il che aiuterà il pilota a migliorare il proprio tempo per giro.

1. Fare clic sul tasto di riproduzione sulla barra

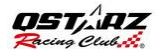

di stato. È possibile riprodurre le 3 frazioni selezionate e visualizzare simultaneamente le informazioni relative alla competizione in base a tempo e velocità

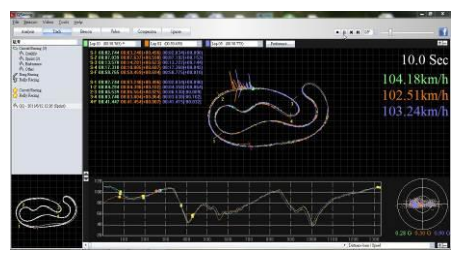

## Fase 10: Impostazione delle Preferenze

## Selezionando **Menù >** Strumenti > Preferenze o cliccando sul tasto Preferenze sulla pagina del Tracciato l'utente potrà selezionare le proprie impostazioni e preferenze per la

riproduzione del tracciat

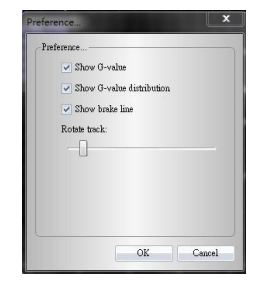

## Fase 11: Video

QRacing può sincronizzare il video della corsa con il tracciato. Nella pagina Video; cliccare sul tasto "Impostare video per tracciato...", si aprirà la finestra di dialogo per le impostazioni video. E' possibile aggiungere, rimuovere e modificare i video.

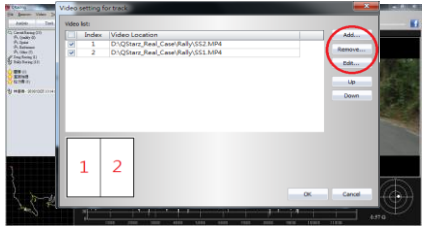

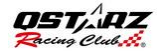

## Fase 12: Confronta con altri utenti

Facendo clic su "Confronto", è possibile scegliere i percorsi che appartengono allo stesso tipo di competizione (Circuito, Ostacoli o Rally) e confrontarli con il percorso di un altro utente.

| +    |           |       | a one of a of     | 10101 11116 |
|------|-----------|-------|-------------------|-------------|
| 250  | 2010/7/7  | 17:27 | 00:33.659 (12/13) | 0:07:53.432 |
| est1 | 2010/7/30 | 13:19 | 00:59.454 (4/9)   | 0:09:04.387 |
| st1  | 2010/7/30 | 13:19 | 00:59.454 (4/9)   | 0:09:04.387 |